## How to Register Online Through the CPE Website

- 1. Go to the following website: <u>https://learning.depaul.edu/eCS/Home.aspx</u>
- 2. On the top right corner click "sign in"

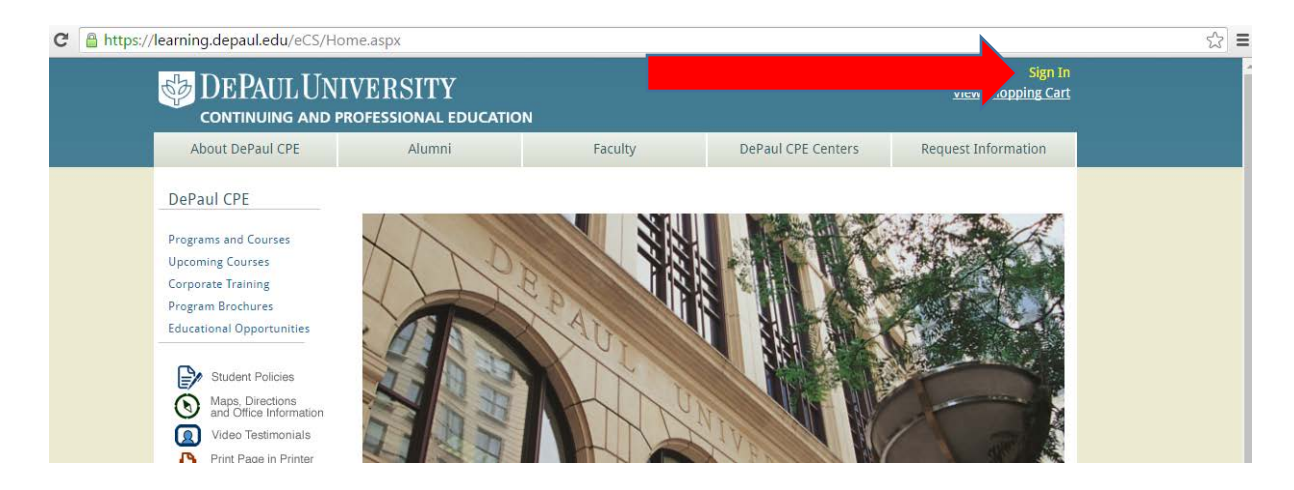

**3.** If you have **previously enrolled online**, you should already have an account login. Use the same information to login.

| depaul.edu/ecs/signin.asp                                                                                        | ×                                                                                                    |                                                                                   |         |                                                                                                    |                                                                                                    |
|----------------------------------------------------------------------------------------------------|----------------------------------------------------------------------------------------------------|-----------------------------------------------------------------------------------|---------|----------------------------------------------------------------------------------------------------|----------------------------------------------------------------------------------------------------|
| DEPAUL UN                                                                                                    | IVERSITY<br>professional                                                                                                    |                                                                                   |         | Q.                                                                                                    | <u>Sign</u><br><u>View Shopping Ca</u>                                                             |
| About DePaul CPE                                                                                                 | Alumni                                                                                                    |                                                                                   | Faculty | DePaul CPE Centers                                                                                         | Request Information                                                                                |
| DePaul CPE                                                                                                    | DePaul University                                                                                                    | > DePaul CPE > Sig                                                                | n In    |                                                                                                    |                                                                                                    |
| Programs and Courses<br>Upcoming Courses<br>Corporate Training<br>Program Brochures<br>Educational Opportunities | Returning<br>Please sign<br>Sign in with:<br>First Name:<br>Last Name:<br>Password:<br>Create a new a<br>Forgot your use<br>Forgot your pa | s Visitors<br>in using this<br>Name •<br>Sign In<br>ccount<br>er name?<br>ssword? | s form. | Login wi<br>previous in<br>If you o<br>remember<br>info, click "F<br>username o<br>and it will l<br>your e | th your<br>formation.<br>cannot<br>your login<br>forgot your<br>r password<br>be sent to<br>email. |

4. If you are a new student trying to enroll online, click "create account"

.depaul.edu/eCS/SignIn.aspx

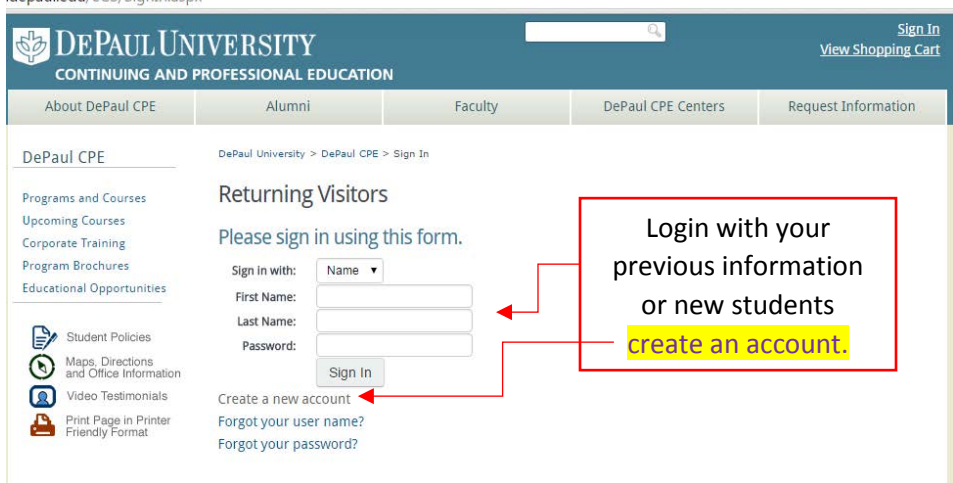

\*\*\* Please follow these instructions if you are a new student to DePaul's Continuing and Professional education \*\*\*

**a.)** After you click Create a new account" you will be directed to a New Users page. Enter your first and last name with a password a select "**Create Account**."

| DEPAUL UN continuing and                                                                                                    | IVERSITY<br>professional educat                                                                                                    | ION                                                                                                    | Q.                    | <u>Sign In</u><br><u>View Shopping Cart</u>                            |
|----------------------------------------------------------------------------------------------------|----------------------------------------------------------------------------------------------------|----------------------------------------------------------------------------------------------------|-----------------------|------------------------------------------------------------------------|
| About DePaul CPE                                                                                                    | Alumni                                                                                                    | Faculty                                                                                                    | DePaul CPE Centers    | Request Information                                                    |
| DePaul CPE Programs and Courses Upcoming Courses Corporate Training Program Brochures Educational Opportunities Educational Opportunities Mags. Directions and Office Information Video Testimonials Video Testimonials Print Page in Printer Friendly Format | DePaul University > DePaul CPE<br>New Users<br>Submit this form to<br>First Name: Jor<br>Last Name: Sm<br>Password:<br>Confirm Password: | > Sign In > Create Account Create a new account. In Ith In Ith In Ith In Ith In Ith Ith Ith Ith Ith Ith Ith Ith Ith Ith | En<br>las<br>as<br>wi | ter your first and<br>t name as well<br>a password you<br>II remember. |

**b.)** You will then be directed to the Account Settings page. You will need to fill out personal information. Scroll down and **check course areas that interest you, how you heard about us, and your contact preferences, and select continue.** 

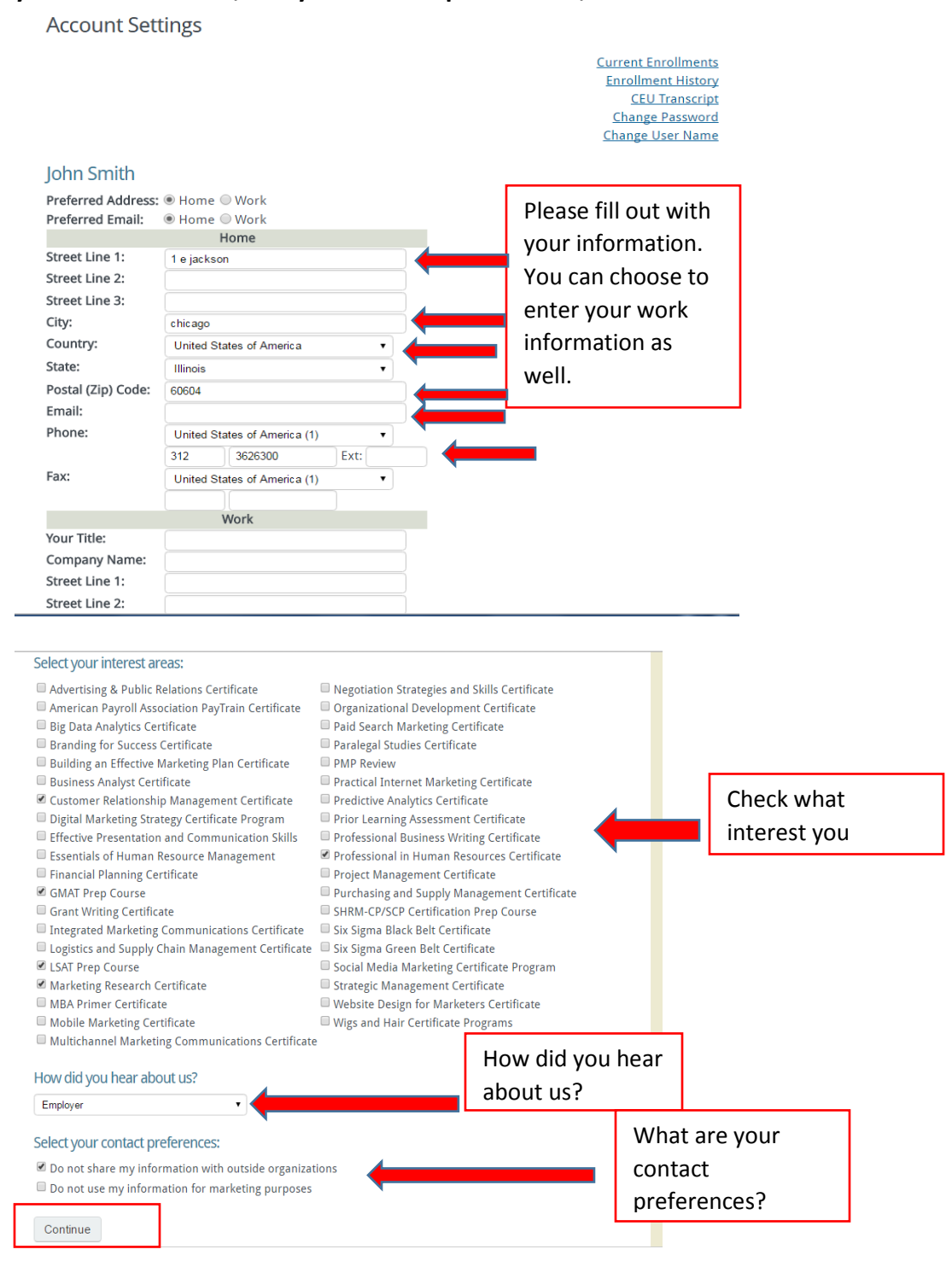

\*\*\*\*\*End of creating new account\*\*\*\*\*\*

If for any reason you are exited from the webpage or experience difficulties, please return to

## the CPE website and login using your same username and password. <u>https://learning.depaul.edu/eCS/Home.aspx</u>

5. After you login or created a new account, you will be prompted to the page of "Upcoming courses" Select the one that you are interested in.

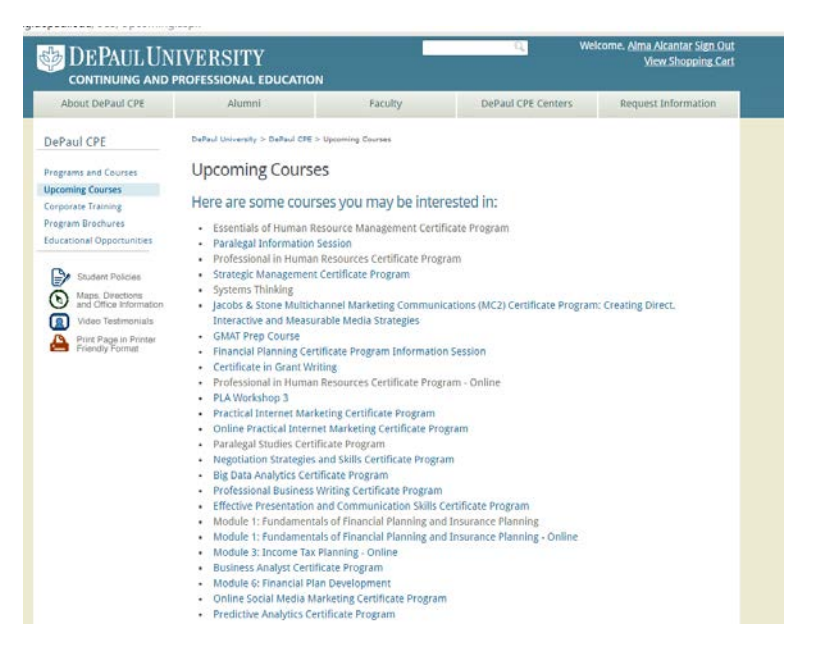

6. Once you click the course you are interested in you will be taken to page with information of the course. If you are interested in registering for that course select "Add to Shopping Cort "

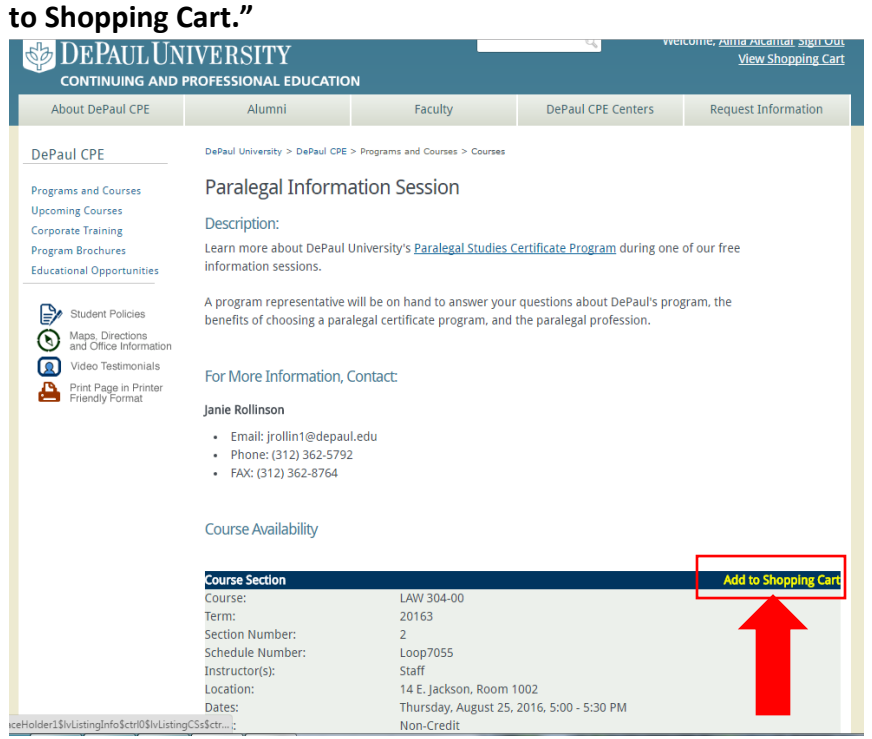

**7.** After you add the class to your shopping cart you will be taken to your shopping cart. If you have a discount code you can apply it and hit continue. If you are unsure if you qualify for a code please contact the CPE office at 312-362-6300.

| .depaul.edu/eCS/ShopCartE                                                                                                    | dit.aspx?section_id=6985                                                                                                    |                                                                     |                                                                                    |                                                                   |
|----------------------------------------------------------------------------------------------------|----------------------------------------------------------------------------------------------------|---------------------------------------------------------------------|------------------------------------------------------------------------------------|-------------------------------------------------------------------|
| DEPAUL UN                                                                                                    | IVERSITY<br>professional educatio                                                                                            | N                                                                   | Q, We                                                                              | lcome, <u>Alma Alcantar Sign Out</u><br><u>View Shopping Cart</u> |
| About DePaul CPE                                                                                                    | Alumni                                                                                                    | Faculty                                                             | DePaul CPE Centers                                                                 | Request Information                                               |
| DePaul CPE<br>Programs and Courses<br>Upcoming Courses                                                                                               | DePaul University > DePaul CPE<br>Edit Shopping Cal<br>Edit options for this                                                 | > Shopping Cart > Edit Shopping Cart<br>rt<br>item:                 |                                                                                    |                                                                   |
| Program Brochures<br>Educational Opportunities                                                                                                    | Paralegal Informa<br>Course:<br>Term:<br>Section Number:                                                                     | Ition Session<br>LAW 304-<br>20163<br>2                             | .00                                                                                | Remove from Cart                                                  |
| Student Policies<br>Student Policies<br>Maps, Directions<br>and Office Information<br>Video Testimonials<br>Print Page in Printer<br>Friendly Format | Schedule Number:<br>Instructor(s):<br>Location:<br>Dates:<br>Units:<br>Contact Hours:                                        | Loop705<br>Staff<br>14 E. Jack<br>Thursday<br>Non-Crec<br>0.0 Conta | 5<br>ison, Room 1002<br>r, August 25, 2016, 5:00 - 5:30<br>jit<br>jit<br>itt Hours | РМ                                                                |
| Coupon                                                                                                    | Total: \$0.00                                                                                                    |                                                                     |                                                                                    |                                                                   |
| Code                                                                                                    | Enter coupon codes / gr<br>possible discount for ea<br>Coupon Code:<br>Membership # (if applicabl<br>Continue<br>Recalculate | oup discounts for which yo<br>ch fee.                               | u qualify. You will automat                                                        | ically receive the best                                           |

**8.** You will then be taken to the following page to confirm your shopping cart items. If everything is correct, click "**Proceed to Checkout**."

| DEPAUL UN continuing and f                                                                                                    | IVERSITY<br>professional education                                                                                                    | N               |                                                                                                 | Q_ V                                                                          | Velcome, <u>Alma Alcantar Sign Out</u><br><u>View Shopping Cart</u> |
|----------------------------------------------------------------------------------------------------|----------------------------------------------------------------------------------------------------|-----------------|-------------------------------------------------------------------------------------------------|-------------------------------------------------------------------------------|---------------------------------------------------------------------|
| About DePaul CPE                                                                                                    | Alumni                                                                                                    | Faculty         |                                                                                                 | DePaul CPE Centers                                                            | Request Information                                                 |
| DePaul CPE                                                                                                    | DePaul University > DePaul CPE >                                                                                                    | > Shopping Cart |                                                                                                 |                                                                               |                                                                     |
| Programs and Courses                                                                                                    | Shopping Cart                                                                                                    |                 |                                                                                                 |                                                                               |                                                                     |
| Opcoming Courses<br>Corporate Training<br>Program Brochures                                                                      |                                                                                                    |                 |                                                                                                 | Continue Sh                                                                   | nopping Proceed to Checkout                                         |
| Educational Opportunities                                                                                                    | Paralegal Information Sessi                                                                                                    | on              |                                                                                                 |                                                                               | Remove from Cart<br>Edit Options & Discounts                        |
| Student Policies<br>Maps. Directions<br>and Office Information<br>Video Testimonials<br>Print Page in Printer<br>Friendly Format | Course:<br>Term:<br>Sected Number:<br>Schedule Number:<br>Instructor(s):<br>Location:<br>Dates:<br>Units:<br>Contact Hours<br>Total for This Item: \$0.00 |                 | LAW 304-<br>20163<br>2<br>Loop7055<br>Staff<br>14 E. Jack<br>Thursday,<br>Non-Cred<br>0.0 Conta | 00<br>5<br>son, Room 1002<br>. August 25, 2016, 5:00 - 5:3<br>lit<br>ct Hours | 0 PM                                                                |
|                                                                                                    | Total for All Items: \$0.00                                                                                                    | )               |                                                                                                 |                                                                               |                                                                     |

**9.** You will be taken to the Registrant Information page. If all of your information is correct and updated, proceed to **Continue.** 

| Registrant Inform                                                                                                    | me Work<br>me Work<br>Home<br>ackson<br>ago<br>ed States of America<br>is<br>4<br>118@depaul.edu<br>ed States of America (1)<br>[3226300<br>ed States of America (1)<br>[3226300<br>ed States of America (1)<br>[326300<br>ed States of America (1)<br>[326300<br>ed States of America (1)<br>[326300<br>ed States of America (1)<br>[326300<br>[326300]                                                                                                    | •<br>Ext:                                                                                      |                                     |                                                                      | Current Enrollments<br>Enrollment History<br>CEU Transcript<br>Change Password<br>Change User Name                                                                                                    |
|----------------------------------------------------------------------------------------------------|----------------------------------------------------------------------------------------------------|------------------------------------------------------------------------------------------------|-------------------------------------|----------------------------------------------------------------------|----------------------------------------------------------------------------------------------------|
| Alma Alcantar Preferred Address:  Hor Preferred Email:  Street Line 1:  Street Line 3:  City: Chica Country: Unite State: Unite Big C Company Name: Defa                                                                                                    | me Work<br>me Work<br>Home<br>ackson<br>ed States of America<br>is<br>4<br>4<br>d States of America (1)<br>[3626300<br>ed States of America (1)<br>[3626300<br>ed States of America (1)<br>[36764]<br>work<br>work<br>ul University                                                                                                    | •<br>•<br>•<br>•                                                                               |                                     |                                                                      | Current Enrollment History<br>Enrollment History<br>CEU Transcript<br>Change Password<br>Change User Name                                                                                                    |
| Alma Alcantar Preferred Address:  Hor Preferred Email:  Street Line 1:  City: Chica Country: Chica Country: Chi | me Work<br>me Work<br>Home<br>ackson<br>ackson<br>ago<br>ed States of America<br>is<br>4<br>4<br>18@depaul.edu<br>ed States of America (1)<br>3525300<br>ed States of America (1)<br>3626300<br>ed States of America (1)<br>3676<br>Work<br>ent Worker<br>ull University                                                                                                    | •<br>Ext:                                                                                      |                                     |                                                                      | Current Enrollment History<br>Enrollment History<br>CEU Transcript<br>Change Password<br>Change User Name                                                                                                    |
| Alma Alcantar Preferred Address:                                                                                                    | me Work<br>me Work<br>Home<br>ackson<br>ed States of America<br>is<br>4<br>4<br>18@depaul.edu<br>ed States of America (1)<br>[3626300<br>[3626300<br>[3626300<br>[3626300]<br>[3626300]<br>[3626000]<br>[3626000]<br>[3626000]<br>[3626000]<br>[3626000]<br>[3626000]<br>[3626000]<br>[3626000]<br>[362 | •<br>Ext:                                                                                      |                                     |                                                                      | CEU Transcript<br>Change Password<br>Change User Name                                                                                                    |
| Alma Alcantar<br>Preferred Address:  Hor<br>Preferred Email: Hor<br>Street Line 1: 1 E Ja<br>Street Line 2:<br>Street Line 3:<br>City: Chica<br>Country: Unite<br>State: Unite<br>Postal (Zip) Code:<br>Postal (Zip) Code:<br>Postal<br>Postal<br>Postal<br>Postal<br>Your Title: Stude<br>Company Name:<br>DePa                                                                                                    | me Work<br>Home<br>Home<br>ackson<br>ackson<br>ad States of America<br>is<br>4<br>4<br>4<br>3 S26300<br>4 States of America (1)<br>3 S26300<br>4 States of America (1)<br>Work<br>work<br>ul University                                                                                                    | •<br>•<br>•<br>•                                                                               |                                     |                                                                      | Change Password<br>Change User Name                                                                                                    |
| Alma Alcantar Preferred Address:  Hor Preferred Email: Hor Street Line 1: I E J Street Line 2: City: Country: Unite State: Phone: Unite 312 Fax: Unite Company Name: DePa Banal Banal Bana | me Work<br>Mome<br>Work<br>Home<br>ackson<br>ago<br>dd States of America<br>is<br>4<br>4<br>4<br>4<br>4<br>4<br>4<br>4<br>4<br>4<br>4<br>4<br>4                                                                                                    | •<br>•<br>• Ext:                                                                               |                                     |                                                                      | Change User Name                                                                                                    |
| Alma Alcantar Preferred Address:  Hor Preferred Email: Hor Street Line 1: Street Line 2: Street Line 3: City: Chica Country: Unite State: Illino Postal (Zip) Code: Good Phone: Unite 312 Fax: Unite Vour Title: Stude Company Name: DePa                                                                                                    | me Work<br>me Work<br>Home<br>ackson<br>distates of America<br>is<br>4<br>4<br>4<br>4<br>4<br>4<br>5 States of America (1)<br>3626300<br>ed States of America (1)<br>3626300<br>ed States of America (1)<br>3626300<br>ed States of America (1)<br>3626300<br>ed States of America (1)                                                                                                    | •<br>•<br>•<br>•<br>•                                                                          |                                     |                                                                      |                                                                                                    |
| Preferred Address:  Hor<br>Preferred Email: Hor<br>Street Line 1: Street Line 2: Street Line 3: City: Chica Country: Units State: Units State: Units The alca Phone: Units 312 Fax: Units Stude Company Name: DePa                                                                                                    | me Work<br>me Work<br>Home<br>ackson<br>ackson<br>ad States of America<br>is<br>4<br>4<br>4<br>4<br>4<br>4<br>4<br>4<br>4<br>4<br>4<br>4<br>4                                                                                                    | Ext:                                                                                           |                                     |                                                                      |                                                                                                    |
| Preferred Email:  Hor Street Line 1: 1 E Js Street Line 2: Street Line 3: City: Chica Country: Units State: Illino Postal (Zip) Code: 6000. Email: aalca Phone: Units 312 Fax: Unite Stude Company Name: DePa State State Stat | me @ Work<br>Home<br>ackson<br>ago<br>ed States of America<br>is<br>4<br>4<br>d States of America (1)<br>[] 3626300<br>ed States of America (1)<br>[] 3626300<br>ed States of America (1)<br>[] 3676300<br>ed States of America (1)<br>[] 36764<br>Work<br>ent Worker<br>ull University                                                                                                    | Ext:                                                                                           |                                     |                                                                      |                                                                                                    |
| Street Line 1: 1 E Ja<br>Street Line 2:<br>Street Line 3:<br>City: Chica<br>Country: Units<br>State: Illino<br>Postal (Zip) Code: 6000.<br>Email: aalca<br>Phone: Units<br>312<br>Fax: Units<br>Your Title: Stude<br>Company Name: DePa                                                                                                    | Home<br>ackson<br>ago<br>ed States of America<br>is<br>4<br>4<br>4<br>4<br>4<br>4<br>5263500<br>d States of America (1)<br>] 5626300<br>d States of America (1)<br>] <b>6</b> 2700<br>d States of America (1)<br>] <b>6</b> 2700<br>d States of America (1)<br>] <b>6</b> 2700<br>d States of America (1)<br>] <b>6</b> 2700<br>d States of America (1)<br>] <b>6</b> 7000<br>d States of America (1)<br>] <b>6</b> 7000<br>d States of America (1)<br>] <b>6</b> 7000<br>d States of America (1)<br>] <b>6</b> 7000<br>d States of America (1)<br>] <b>7</b> 0000<br>d States of America (1)<br>] <b>7</b> 0000<br>d States of America (1)<br>] <b>7</b> 0000<br>d States of America (1)<br>] <b>7</b> 0000<br>d States of America (1)<br>] <b>7</b> 00000<br>d States of America (1)<br>] <b>7</b> 000000<br>d States of America (1)<br>] <b>7</b> 000000000000000000000000000000000000                                                                                                    | •<br>•<br>•<br>•<br>•                                                                          |                                     |                                                                      |                                                                                                    |
| Street Line 1: 1 E Jd<br>Street Line 2:<br>Street Line 2:<br>Street Line 3:<br>Country: Unite<br>State: Illino<br>Postal (Zip) Code: 6060.<br>Email: aalca<br>Phone: Unite<br>312<br>Fax: Unite<br>Your Title: Stude<br>Company Name: 647<br>647<br>647<br>658<br>678<br>678<br>678<br>678<br>678<br>678<br>678<br>67                                                                                                    | ackson<br>ago<br>dd States of America<br>is<br>4<br>4<br>4<br>4<br>4<br>4<br>526300<br>dd States of America (1)<br>3626300<br>dd States of America (1)<br>Work<br>work<br>ul University                                                                                                    | •<br>Ext:                                                                                      |                                     |                                                                      |                                                                                                    |
| Street Line 2:<br>Street Line 3:<br>City: Chica<br>Country: Unite<br>State: Illino<br>Postal (Zip) Code: 6000.<br>Email: aalca<br>Phone: Unite<br>312<br>Fax: Unite<br>Your Title: Stude<br>Company Name: DePa                                                                                                    | ago<br>ed States of America<br>is<br>4<br>nt®@depaul.edu<br>ed States of America (1)<br>3626300<br>ed States of America (1)<br>(<br>Work<br>nt Worker<br>ul University                                                                                                    | Ext:                                                                                           |                                     |                                                                      |                                                                                                    |
| Street Line 3:<br>City: Chica<br>Country: Unite<br>State: Illino<br>Postal (Zip) Code: 6060<br>Email: aalca<br>Phone: Unite<br>State: Jilino<br>Phone: Unite<br>State<br>Your Title: Stude<br>Company Name: DePa                                                                                                    | ago<br>ed States of America<br>is<br>4<br>4<br>d States of America (1)<br>3626300<br>ed States of America (1)<br>(<br>Work<br>mt Worker<br>ul University                                                                                                    | Ext:                                                                                           |                                     |                                                                      |                                                                                                    |
| City: Chica<br>Country: Unite<br>State: Illino<br>Postal (Zip) Code: 6060.<br>Email: aaica<br>Phone: Unite<br>312<br>Fax: Unite<br>Your Title: Stude<br>Company Name: DePa                                                                                                    | ligo<br>dd States of America<br>is<br>4<br>4<br>dd States of America (1)<br>) 3626300<br>ed States of America (1)<br>) (<br>Work<br>mt Worker<br>ul University                                                                                                    | •<br>•<br>•<br>•<br>•                                                                          |                                     |                                                                      |                                                                                                    |
| Country: Units<br>State: Illino<br>Postal (Zip) Code: 6060.<br>Email: aalca<br>Phone: Units<br>312<br>Fax: Units<br>Your Title: Stude<br>Company Name: DePa                                                                                                    | ed States of America<br>is<br>4<br>4<br>d States of America (1)<br>3626300<br>ed States of America (1)<br>0000<br>ed States of America (1)<br>0000<br>work<br>ent Worker<br>ul University                                                                                                    | •<br>•<br>•<br>•<br>•                                                                          |                                     |                                                                      |                                                                                                    |
| State: Illino<br>Postal (Zip) Code: 6060.<br>Email: aalca<br>Phone: Unite<br>312<br>Fax: Unite<br>Your Title: Stude<br>Company Name: DePa<br>Adve<br>Big t<br>Bran                                                                                                    | is 4 1 1t8@depaul.edu ed States of America (1) 3626300 d States of America (1) 16 Work ent Worke Ul University                                                                                                    | Ext:                                                                                           |                                     |                                                                      |                                                                                                    |
| Postal (Zip) Code: 6060.<br>Email: aalca<br>Phone: Unite<br>Fax: Unite<br>Your Title: Stude<br>Company Name: DePa                                                                                                    | 4<br>ad States of America (1)<br>3626300<br>3626300<br>363 States of America (1)<br>Work<br>work<br>ul University                                                                                                    | Ext:                                                                                           |                                     |                                                                      |                                                                                                    |
| Email: aalca<br>Phone: Unite<br>Fax: Unite<br>Your Title: Stude<br>Company Name: DePa                                                                                                    | nt®@depaul.edu<br>ad States of America (1)<br>3626300<br>dd States of America (1)<br>Work<br>ent Worker<br>ul University                                                                                                    | Ext:                                                                                           |                                     |                                                                      |                                                                                                    |
| Phone: Unite<br>312<br>Fax: Unite<br>Your Title: Stude<br>Company Name: DePa                                                                                                    | ed States of America (1) 3626300 dd States of America (1) Work ent Worker ul University                                                                                                    | Ext:                                                                                           |                                     |                                                                      |                                                                                                    |
| Fax: Units<br>Your Title: Stude<br>Company Name: DePa                                                                                                    | 3626300<br>ed States of America (1)<br>Work<br>ent Worker<br>ul University                                                                                                    | Ext:                                                                                           |                                     |                                                                      |                                                                                                    |
| Fax: Unite<br>Your Title: Stude<br>Company Name: DePa                                                                                                    | ed States of America (1) Work ent Worker ul University                                                                                                    |                                                                                                |                                     |                                                                      |                                                                                                    |
| Your Title: Stude<br>Company Name: DePa                                                                                                    | Work<br>ent Worker<br>uul University                                                                                                    | )                                                                                              |                                     | 1                                                                    |                                                                                                    |
| Your Title: Stude<br>Company Name: DePa<br>Adve<br>Big t<br>Bran                                                                                                    | Work<br>ent Worker<br>ull University                                                                                                    |                                                                                                |                                     |                                                                      |                                                                                                    |
| Your ritte: Stude<br>Company Name: DePa<br>Adve<br>Adve<br>Big t<br>Big t<br>Bran                                                                                                    | ent Worker<br>ul University                                                                                                    |                                                                                                |                                     |                                                                      |                                                                                                    |
| Company Name: DePa                                                                                                    | ul University                                                                                                    |                                                                                                |                                     |                                                                      |                                                                                                    |
| Adve<br>Ame<br>Big D<br>Bran                                                                                                    |                                                                                                    |                                                                                                |                                     |                                                                      |                                                                                                    |
| Grand                                                                                                    | sing an Effective Markel<br>ness Analyst Certificate<br>omer Relationship Man<br>al Marketing Strategy C<br>titve Presentation and C<br>ntials of Human Resour<br>netial Planning Certificat<br>T Prep Course<br>tt Writing Certificate<br>grated Marketing Comm<br>stics and Supply Chain I<br>Prep Course                                                                                                    | ting Plan (<br>nagement<br>Certificate<br>Communio<br>rce Manag<br>te<br>nunication<br>Managem | Certifi<br>Progr<br>cation<br>gemer | icate<br>ficate<br>ram<br>1 Skills<br>nt<br>rtificate<br>iertificate | PMP Review     Practical Internet Marketing Certificate     Predictive Analytics Certificate     Professional Business Writing Certificate     Professional In Human Resources Certificate     Professional in Human Resources Certificate     Professional and Human Resources Certificate     Strigger Management Certificate     SHRM-CP/SCP Certification Prep Course     Six Sigma Black Belt Certificate     Six Sigma Green Belt Certificate     Sichell Anapteres |
| Mari<br>MBA<br>Mob<br>Mult<br>How d<br>(Please<br>Select )                                                                                                    | keting Research Certific<br>Primer Certificate<br>ile Marketing Certificate<br>ichannel Marketing Cor<br>id you hear about us<br>e selectone)<br>your contact preferei                                                                                                    | e<br>mmunicat<br>?<br>nces:                                                                    | ions (                              | Certificat                                                           | Strategic Management Certificate Website Design for Marketers Certificate Wigs and Hair Certificate Programs te                                                                                                    |
| Ø Do n                                                                                                    | ot share my informatio                                                                                                    | on with ou                                                                                     | tside                               | organiza                                                             | ations                                                                                                    |
| ⊡ Do n                                                                                                    | ot use my information                                                                                                    | for marke                                                                                      | ting p                              | purposes                                                             | 5                                                                                                    |
| Conti                                                                                                    | nue                                                                                                    |                                                                                                |                                     |                                                                      |                                                                                                    |

**10.** You will be asked to provide/verify your demographic information. After this, select "submit."

| About DePaul CPE                                                                                                    | Alumni                                                                                           | Faculty                                                               | DePaul CPE Ce |
|----------------------------------------------------------------------------------------------------|--------------------------------------------------------------------------------------------------|-----------------------------------------------------------------------|---------------|
| DePaul CPE<br>Programs and Courses<br>Upcoming Courses<br>Corporate Training<br>Program Brochures<br>Educational Opportunities   | Demographic In<br>Please provide/ve<br>Date of Birth: 8/1<br>Education Level: 8a<br>Ethnicity: 1 | nformation:<br>rify the information belo<br>(2016<br>thelors degree • | w.            |
| Student Policies<br>Maps, Directions<br>and Office Information<br>Video Testimonials<br>Print Page in Printer<br>Friendly Format | Gender:<br>Submit                                                                                | nale V                                                                | I             |

**11.** You will next need to enter your payment billing information, it will be the billing address associated with the credit card, as that is the only method we use if registering online. Once you enter your information click "continue."

| About DePaul CPE                                                                                                    | Alumni                                                                                           | Faculty                                            | DePaul CPE Centers | Request Informatio |
|----------------------------------------------------------------------------------------------------|--------------------------------------------------------------------------------------------------|----------------------------------------------------|--------------------|--------------------|
| DePaul CPE<br>Programs and Courses<br>Upcoming Courses<br>Corporate Training<br>Program Brochures<br>Educational Opportunities        | Payment Inform<br>Credit Card •<br>Payment Information<br>You will be redirected to              | ation<br>a secure payment site to compl            | ete your payment.  |                    |
| Student Policies     Maps, Directions     and Office Information     Video Testimonials     Print Page in Printer     Friendly Format | Payer Name:                                                                                      | Alma Alcantar                                      |                    |                    |
|                                                                                                    | Billing Street 1:<br>Billing Street 2:<br>Billing Street 3:<br>Billing City:<br>Billing Country: | 1 e Jackson<br>Chicago<br>United States of America | Y                  |                    |
| [                                                                                                    | Billing State:<br>Billing Postal Code:                                                           | Illinois •<br>60604                                | -                  |                    |

**12.** You will be prompted to the "Term of Use" page. On this page you will be able to find the student policies. After you have reviewed all, select "I accept" and "Submit."

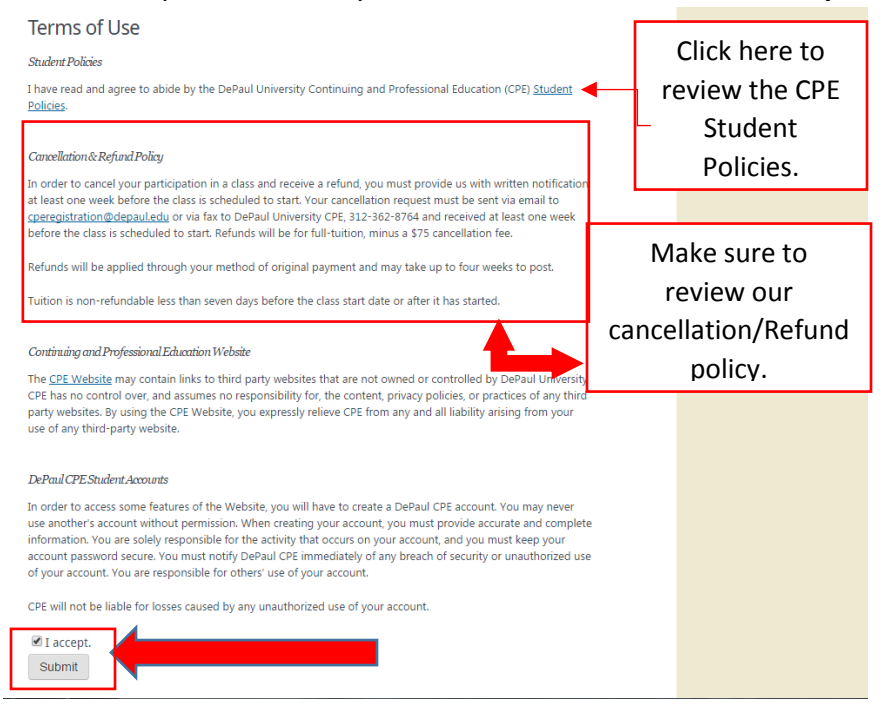

**13.** You will be taken to verify once more the course you are about to enroll in. If everything looks good select **submit**.

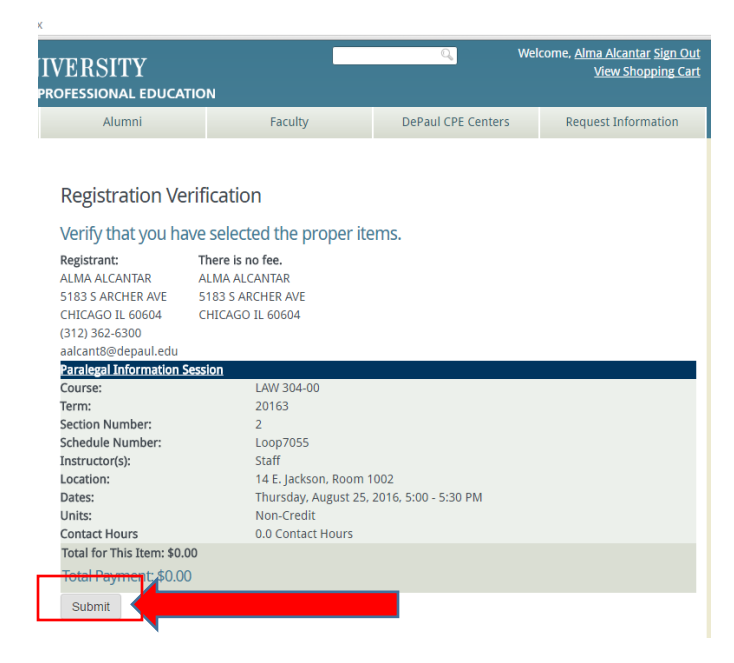

**14.** Once you click submit, you will be redirected to our **DePaul CPE Payflowlink page**, where you can complete payment with your card information using **PayPal**. Enter your credit card information here and hit "**pay now**."

| Choose a way to pay                               |                 | Order summary         |
|---------------------------------------------------|-----------------|-----------------------|
| > Pay with PayPal - The faster, sa                | fer way to pay  | Total (USD): 5,995.00 |
| <ul> <li>Pay with credit or debit card</li> </ul> |                 |                       |
| Card Number                                       |                 |                       |
|                                                   |                 |                       |
| Expiration Date                                   | mm / yy         |                       |
| CSC<br>What is this ?                             |                 |                       |
|                                                   | Billing Address |                       |
| First name                                        |                 |                       |
| Last name                                         |                 |                       |
| Country                                           | - Select -      |                       |
| Billing address                                   | 1 e Jackson     |                       |
| City / Town                                       | Chicago         |                       |
| State / County / Province /<br>Region             | IL              |                       |
| ZIP / Postal Code                                 | 60604           |                       |
| Phone Number                                      |                 |                       |

**15.** Once you click submit you will receive confirmation page.

| Checkout Complete. Thank you!                                                           |                                                                            |  |  |  |
|-----------------------------------------------------------------------------------------|----------------------------------------------------------------------------|--|--|--|
| Please print this confirmation page for your records.                                   |                                                                            |  |  |  |
| Registrant:<br>ALMA ALCANTAR<br>5183 S ARCHER AVE<br>CHICAGO IL 60604<br>(312) 362-6300 | There is no fee.<br>ALMA ALCANTAR<br>5183 S ARCHER AVE<br>CHICAGO IL 60604 |  |  |  |
| Paralegal Informatio                                                                    | n Session                                                                  |  |  |  |
| Course:                                                                                 | LAW 304-00                                                                 |  |  |  |
| Term:                                                                                   | 20163                                                                      |  |  |  |
| Section Number:                                                                         | 2                                                                          |  |  |  |
| Schedule Number:                                                                        | Loop7055                                                                   |  |  |  |
| Instructor(s):                                                                          | Staff                                                                      |  |  |  |
| Location:                                                                               | 14 E. Jackson, Room 1002                                                   |  |  |  |
| Dates:                                                                                  | Thursday, August 25, 2016, 5:00 - 5:30 PM                                  |  |  |  |
| Units:                                                                                  | Non-Credit                                                                 |  |  |  |
| Contact Hours                                                                           | 0.0 Contact Hours                                                          |  |  |  |
| Total for This Item: \$                                                                 | 0.00                                                                       |  |  |  |
| Total Payment: \$0                                                                      | .00                                                                        |  |  |  |
| Reference #R66929                                                                       |                                                                            |  |  |  |

In addition to this, you will receive a confirmation email with you payment and receipt of your purchase.

If you have any questions please feel free to contact the Continuing and Professional Education office at 312-362-6300.